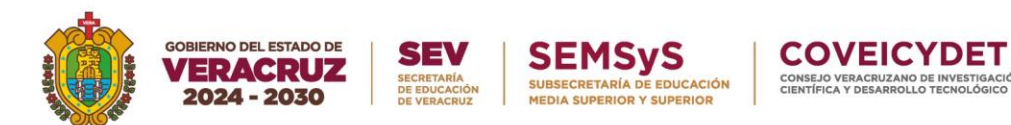

## ANEXO III: FORMATO Y TUTORIAL DE VIDEO

Deberán subir a la plataforma un video en formato .mp4, con una duración mínima de 5 minutos y máxima de 8 minutos en donde expongan los elementos del proyecto escrito. En el caso de proyectos elaborados en equipo, deben participar en su exposición todas y todos los integrantes. Deberán crear una liga de drive para este video y colocarla en el apartado correcto de la plataforma.

## TUTORIAL

En caso de publicar un video en modo "No listado", seguir los siguientes pasos:

1.- Escribir en un buscador "YouTube" (es necesario contar con una cuenta Gmail).

|           | Google |           |
|-----------|--------|-----------|
| Q youtube |        | <b>\$</b> |

2.- Una vez que se ingrese a la plataforma YouTube, dar clic en el ícono de "+ *crear*" en la esquina superior derecha y selecciona "Subir video".

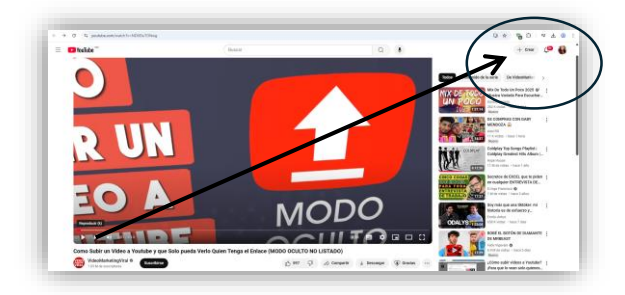

|                       |                      | (+ 0                 | Crear 💭 🚳                         |
|-----------------------|----------------------|----------------------|-----------------------------------|
| La reproc<br>estreno. | lucción del chat est | á inhabilitada ((•)) | Subir video<br>Transmitir en vivo |
|                       |                      | Z                    | Crear publicación                 |
| Todos                 | Contenido de la se   | erie De VideoMa      | arketi >                          |

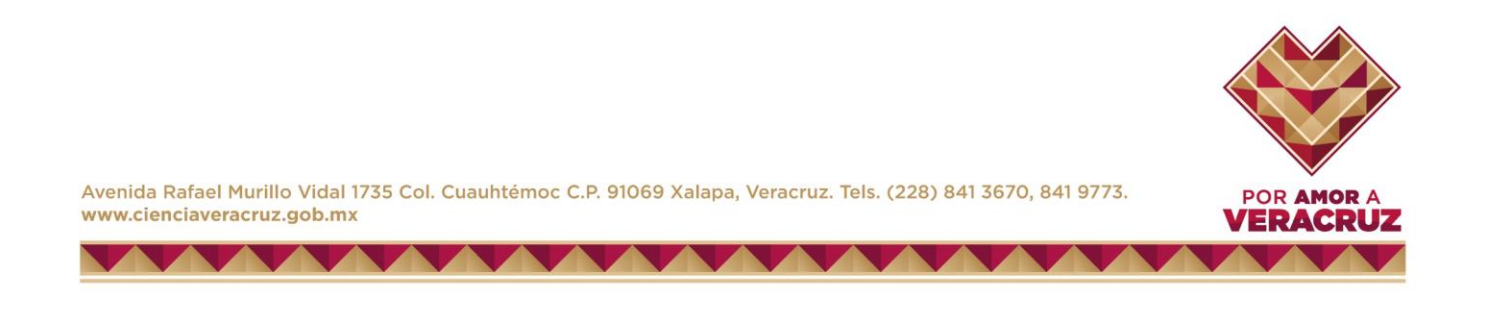

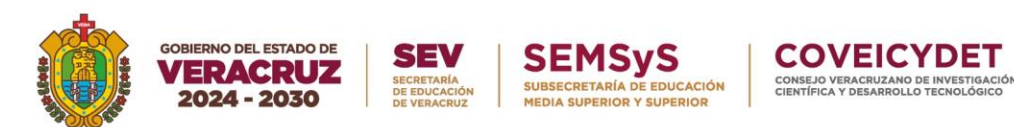

3.- Seleccionar el archivo de video (desde el área de almacenamiento) a publicar en la plataforma <u>YouTube</u>.

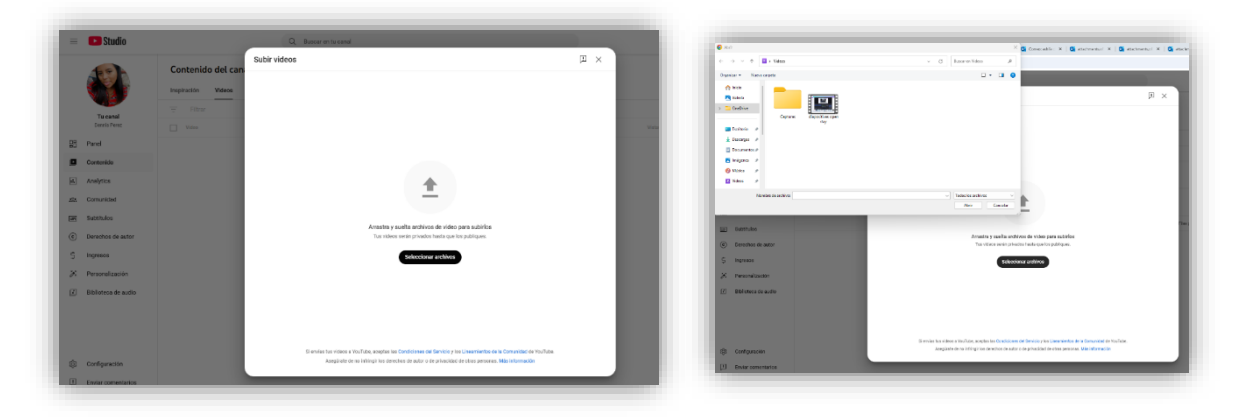

4.- Completar la información solicitada, en donde se consideran los detalles del video, como **TÍTULO DEL PROYECTO (PONER NOMBRE DEL PROYECTO),**descripción y etiquetas.

| Detalles Elementos de video Verific                                                                                             | aciones Visibilidad                             | Detalles Elementos de video Verifi                                                                                                    | Visibilidad                                       |
|----------------------------------------------------------------------------------------------------|-------------------------------------------------|----------------------------------------------------------------------------------------------------|---------------------------------------------------|
| Detalles Reutilizar detalles                                                                                                    |                                                 | Playlists<br>Agrega tu video a una o más playlists para organizar el contenido para los usuarios. Más<br>información                                                                                                    |                                                   |
| Titulo (obligatorio) ⑦<br>Diapositivas Open Day ISC                                                                             |                                                 | Seleccionar V                                                                                                    |                                                   |
|                                                                                                    | Procesando video                                | Público                                                                                                    |                                                   |
| Descripción (?)                                                                                                    |                                                 | Este video se configuró como no creado para niños Definido por ti                                                                                                    | () 0:00 / 5:32 - 0 = (8) = 10 [3]                 |
| Cuéntales a los usuarios sobre el video (escribe @ para mencionar un canal).                                                    | Vinculo del video                               | Sin importar la lugar de residencia, lítenes la obligación (egal de cumplir con la Ley de<br>Protección de la Privacidad de Minores en internet (COPPA) y otras leyes. Debes indicamos<br>es la vivideos presentan contenido creado para niños. ¿Dué es el contenido creado para<br>niños?                                         | Vinculo del video<br>https://youtu.be/USR3Rh-ZFX8 |
| liniatura                                                                                                    | Nombre del archivo<br>diapositivas open day.mkv | Algunas funciones, como los anuncios personalizados y las notificaciones, no estarán<br>O disponibles en los videos creados para riños. Los videos que configuras como creados<br>para riños termen dar pobabilidades de aparcer en las recomendaciones junto con<br>otros videos dirigidos a un público intentil. Más intermación | diapositivas open day.mkv                         |
| stablece una miniatura que se destaque del resto y llame la atención de los usuarios. Más<br>iformación                         |                                                 | O Si, es contenido creado para niños                                                                                                    |                                                   |
|                                                                                                    |                                                 | No, no es contenido creado para niños                                                                                                    |                                                   |
| Subir archivo automáticamente Probar y comparar                                                                                 |                                                 | <ul> <li>Restricción de edad (configuración avanzada)</li> </ul>                                                                                                    |                                                   |
|                                                                                                    |                                                 | Mostrar más                                                                                                    |                                                   |
| <b>laylists</b><br>grega tu video a una o más playlists para organizar el conterrido para los usuarios. <b>Más</b><br>formación |                                                 | Promociones pagadas, etiquetas, subtitulos y mucho más                                                                                                    |                                                   |
| Seleccionar                                                                                                    |                                                 |                                                                                                    |                                                   |

5.- Mientras el video se está subiendo, en la sección "Visibilidad", elegir la opción "No listado".

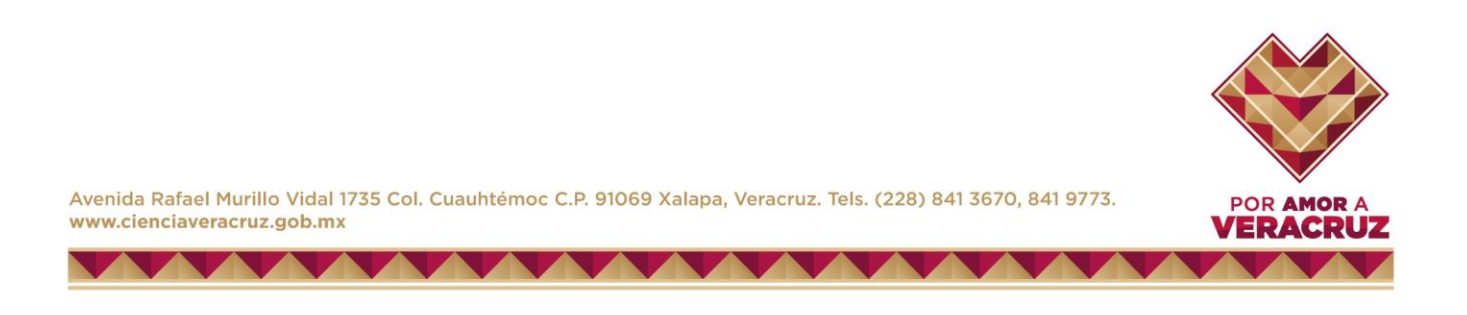

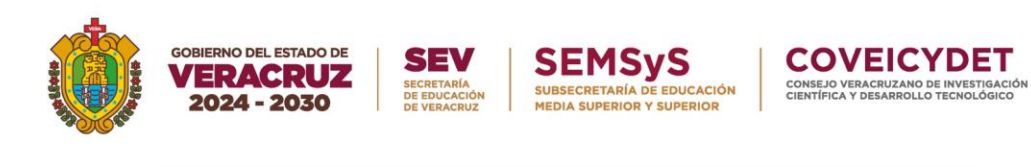

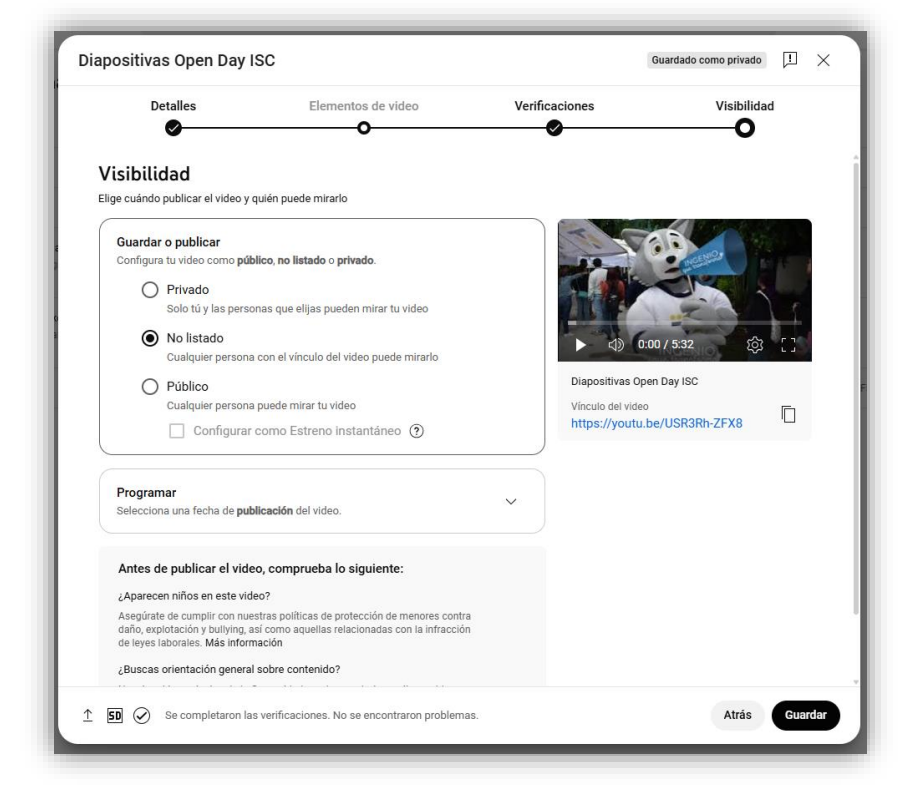

6.-Al finalizar la carga del archivo, hacer clic en "Guardar" o "Publicar".

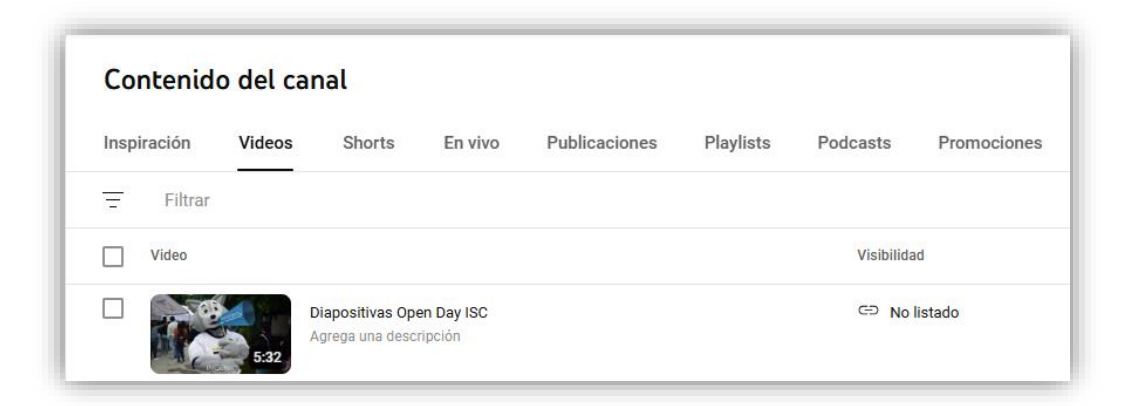

7.- Al reproducir el video, hacer clic en "Compartir".

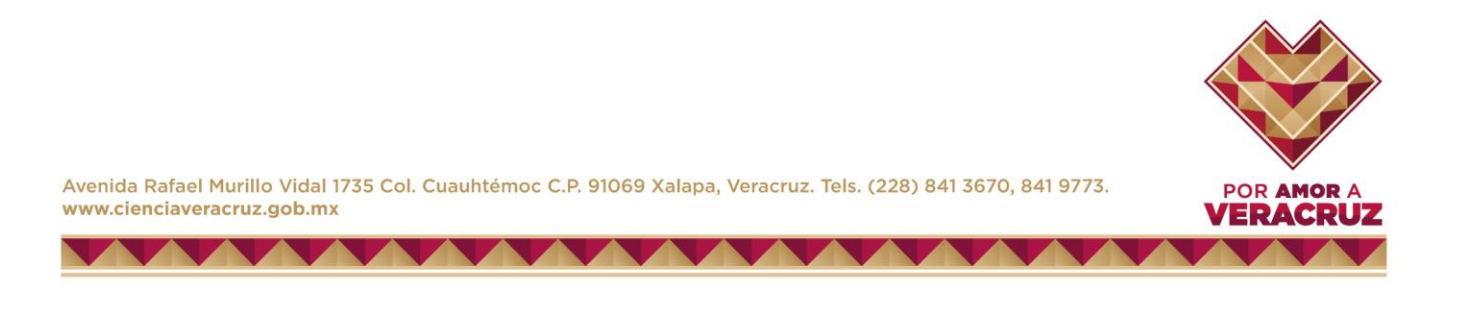

| GOBIERNO DEL EST.<br>VERACR<br>2024 - 20 | ADO DE SECR<br>30 DE VI | EV SI<br>ETARÍA<br>DUCACIÓN<br>ERACRUZ MEDI | EMSys<br>ECRETARÍA DE EDUC<br>A SUPERIOR Y SUPER | CACIÓN<br>RIOR        | DVEICY<br>JO VERACRUZANO DE I<br>FICA Y DESARROLLO TE |
|------------------------------------------|-------------------------|---------------------------------------------|--------------------------------------------------|-----------------------|-------------------------------------------------------|
| Comparti                                 | r                       |                                             |                                                  |                       |                                                       |
| <>                                       |                         | A                                           |                                                  |                       | TALK                                                  |
| Incorporar                               | WhatsApp                | Facebook                                    | x                                                | Correo<br>electrónico | KakaoTalk                                             |
| https://y                                | outu.be/Tnwo            | q3O7gOsA?s                                  | i=_zocqJY                                        | -HSQO2tc              | Copiar                                                |
| Inicia                                   | aren 0:00               |                                             |                                                  |                       |                                                       |

8.- Copiar el enlace que proporciona la plataforma para acceder al video.

9.- Se recomienda realizar la ejecución de este, en un navegador con ventana en incógnito.

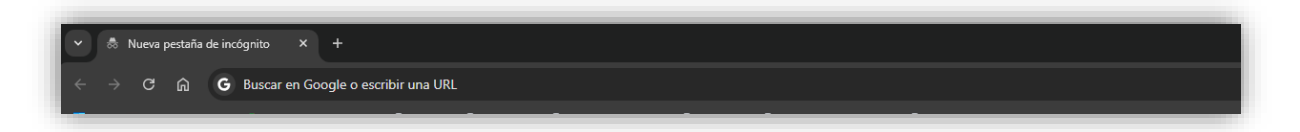

10.- Pegar el enlace y verificar que el video se observe correctamente sin solicitar logueo.

## 11.- COLOCAR EL ENLACE EN LA SECCIÓN CORRESPONDIENTE DE LA PLATAFORMA DE REGISTRO.

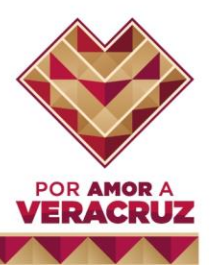

Avenida Rafael Murillo Vidal 1735 Col. Cuauhtémoc C.P. 91069 Xalapa, Veracruz. Tels. (228) 841 3670, 841 9773. www.cienciaveracruz.gob.mx